# C, coredy

# **COREDY ROBOT CLEANER APP INSTALL MANUAL**

## 3.4 Use Your Coredy L900X Robot with the "Coredy Robot" APP

To enjoy all available features, it is recommended to control your Robot via the Coredy Robot App.

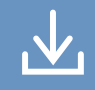

Scan the QR code as below to download the latest version of App or download from the App Store (iOS devices) or Google Play (Android devices).

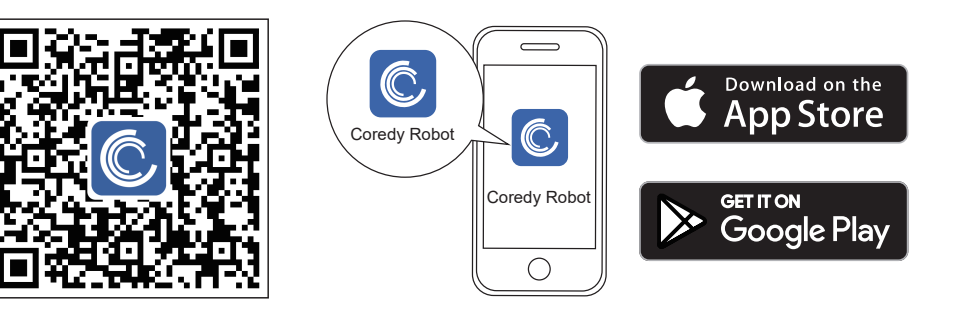

## Before you start, make sure that:

- 1. Your smartphone or tablet is connected to a 2.4GHz Wi-Fi network (Only support 2.4GHz network).
- 2. Your smartphone or tablet is running iOS 8.0 (or above) or Android 4.4 (or above).
- 3. Open the Coredy Robot App and create a user account.
- 4. Tap the "+" icon to add Coredy L900X Robot to your "Coredy Robot App" account.
- 5. Follow the instructions in the App to set up the Wi-Fi connection.

## **1.** Create A User Account

- 1. Open the App and create a 2. Agree the "Privacy Policy". user account.
- 3. Create your account with the mobile phone number or E-mail address.
- 4. Enter verification code.

|                                         |                                                                                                    | nul ≎ 18.00 ■<br><<br>Register                                                                          | IN TOTAL STREET OF TRANSPORT                                                                         |
|-----------------------------------------|----------------------------------------------------------------------------------------------------|----------------------------------------------------------------------------------------------------|----------------------------------------------------------------------------------------------------|
| Ć                                       | User Agreement and Privacy Policy<br>We understand the importance of privacy. In<br>order to more fully present our collection and<br>use of your personal information, we have<br>revised our privacy policy and user agreement<br>in detail in accordance with the latest taws and<br>regulations. When you click [Agree], you have<br>fully read, understood and accepted all of the<br>updated Privacy Policy and User Agreement.<br>Please take some time to become familiar with<br>our privacy policy, and I you have any<br>questions, please feel free to contact us.<br>Privacy Policy and User Agreement | United States of America > Email Adress Get Verification Code I Agree User Agreement and Privacy Policy | A verification code has been sent to your email<br>123@coredy.com Resend (56s)<br>Didn't get a code? |
| Log in with Existing Account<br>Sign Up | Disagree Agree<br>Sign Up                                                                                                    |                                                                                                    |                                                                                                    |

## 2. Add Device

5. Set your password with 6-20 characters.

- 1. Press "Add Device" or tap the "+" in the top right corner to add.
- 2. Add a Coredy L900X Robot to your Coredy account.

## 3. Wi-Fi Connection

1. Select the network you want Robot to use. You need to select an exact Wi-Fi as you use at usual. If no Wi-Fi network list for you choosing, check and set your phone Wi-Fi setting first, then press " + " to connect and choose the exact network you need. Enter Wi-Fi password, press "Next" to connect.

18:00

Select 2.4 GHz Wi-Fi Network and enter

password.

If your Wi-Fi is 5GHz, please set it to be

2.4GHz. Common router setting method

 $\leq$ 

× Wi-Fi - 5Ghz

Wi-Fi - 2.4Ghz

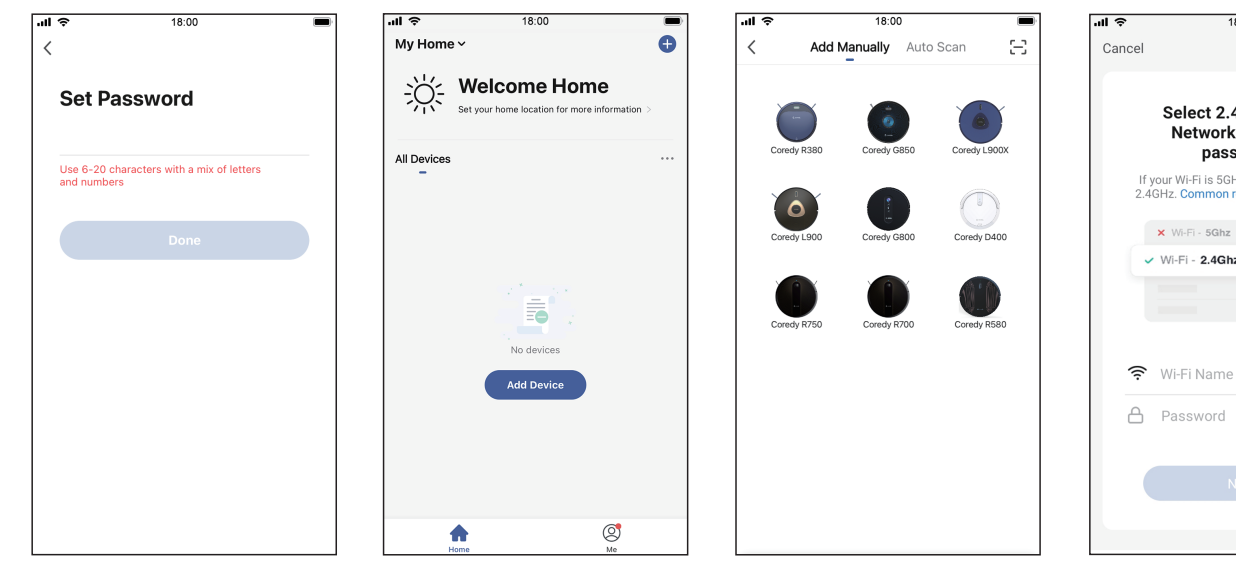

- 2. Press and hold the power and recharge both button on the Robot around 5 seconds, make sure the indicator light on Robot is slowly flashing purple, then press the "Next" button to next step.
- Press "Go to Connect", to connect the mobile phone to the device's hotspot.
- 4. Select the hotspot "CoredyRobot-XXXX" of Robot to connect.
- 5. Waiting for the connecting until"100%".

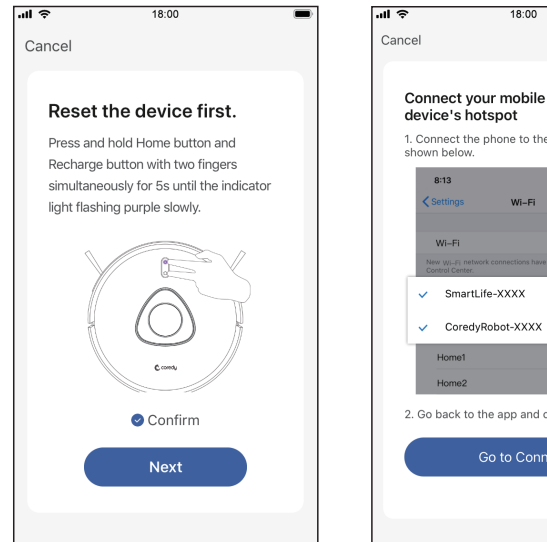

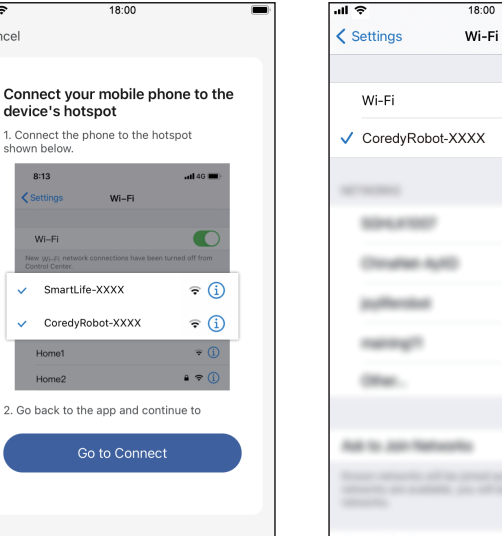

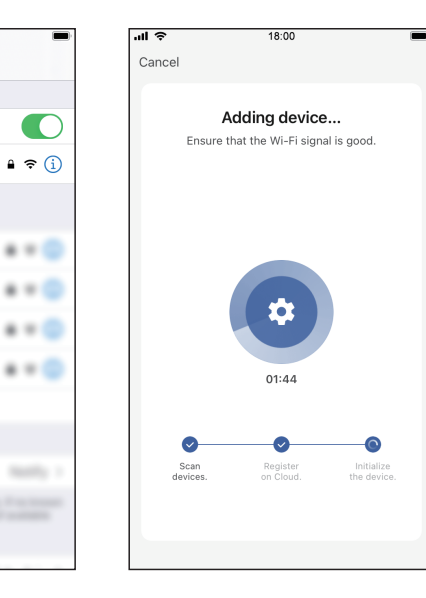

6. Your device is added successfully, press "Done".

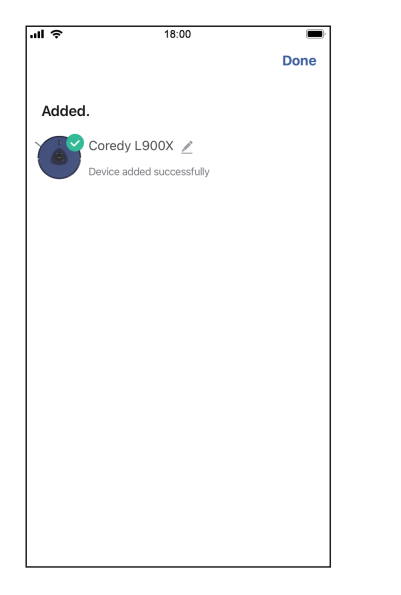

## 4. Reset the Wi-Fi Connection

Press and hold the  $\bigcirc$  &  $\bigcirc$  button simultaneously for 5 seconds on Coredy L900X Robot to reset the Wi-Fi connection.

You will hear a voice prompt when the Wi-Fi connection has been reset, and the Wi-Fi status light  $\bigcirc$  will slowly flash purple. Then you can follow the Wi-Fi instructions in the Coredy Robot App to set up the Wi-Fi connection.

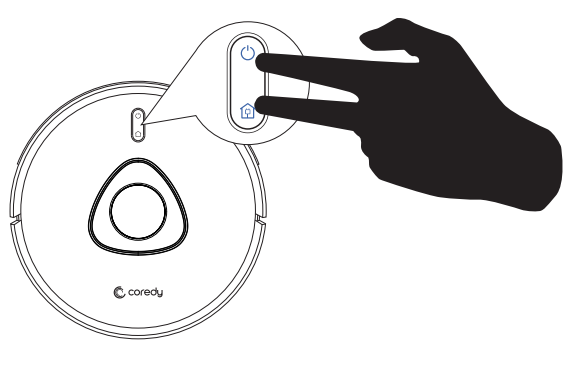

## 5. Wi-Fi Status Light

| ل<br>(Wi-Fi Status Light) | Status                       |
|---------------------------|------------------------------|
| Flashing purple slowly    | Wi-Fi pairing mode           |
| Rapidly flashing blue     | Wi-Fi Connecting             |
| Solid blue                | Wi-Fi connected successfully |

# 6. Coredy APP Control

Follow the instructions in the App to set up the Wi-Fi connection.

After connecting successfully, you can control Coredy L900X Robot with the App, you can select cleaning at your desired suction level, schedule cleaning, view the cleaning map, set up "Zone cleaning" or "No-Go" zones, check the network connection status, and access additional features.

**Note:** If you got any problems during the W-Fi setup process, you are welcome to call or email us at support@coredytech.com. If Coredy L900X Robot gets stuck in any space, tap Find My Robot in the App to find the machine. This function is

available in the App only.

## 1. Suction LV

In Coredy Robot App you can select a suction power level according to your needs: Quiet(Default)/ Standard/-Max.

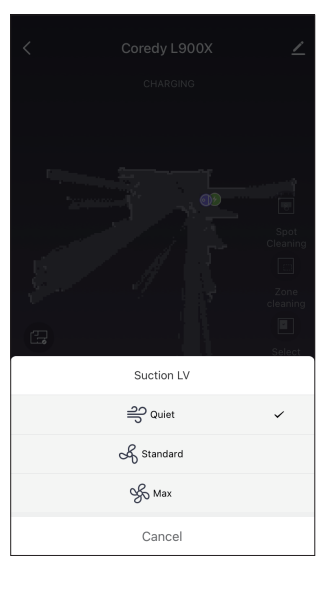

## 2. Schedule

You can set the time and customize the cleaning schedules from Monday to Sunday on the Coredy Robot App. This function is available in the App only.

| ul S                  | 18:00                       |       |
|-----------------------|-----------------------------|-------|
| <                     | Schedule                    |       |
| The timing may ha     | we an error of about 30 sec | onds. |
| 09:00<br>Working Days |                             |       |
| 19:00<br>Weekend      |                             |       |
|                       |                             |       |
|                       |                             |       |
|                       |                             |       |
|                       |                             |       |
|                       |                             |       |
|                       |                             |       |
|                       |                             |       |
|                       | Add                         |       |
|                       |                             |       |

### 3. Zone cleaning

In this mode, set up a cleaning zone in the Coredy Robot App.

Robot L900X will clean this zone only and return to the charging base after cleaning. Start zone cleaning only after Robot has created the map.

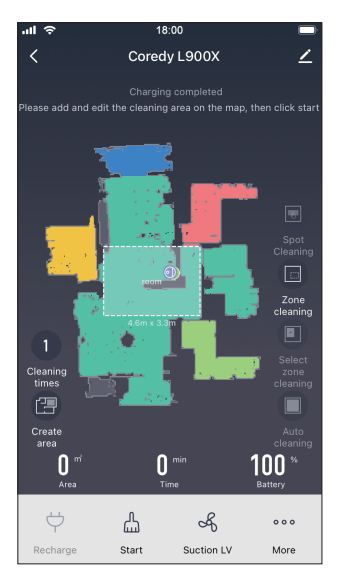

#### 4. Edit no-go zone

In the Coredy App, you can set up a "No-Go Zone" as a virtual restricted area. This feature is designed for dividing the cleaning zones, not for isolating hazardous areas.

No add-ons devices or boundary strips required.

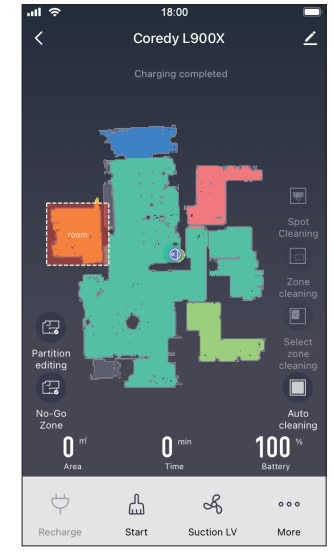

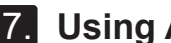

## 7. Using Amazon Alexa

Follow the instructions to control your Coredy device with Amazon Alexa. If you run into any difficulties during the process, please scroll down to the bottom for Troubleshooting.

#### Before you start, make sure that:

Your Coredy device is connected with the Coredy Robot App.

You have an Alexa-enabled device (i.e. Amazon Echo, Echo Dot and Amazon Tap).

The Amazon Alexa App is installed on your smart device and you have created an account.

To control Coredy device with Amazon Alexa:

For Robot only, do the following steps:

- 1. Open the Alexa App and select "Skills & Game" from the menu.
- 2. On the Skills screen, search for "
- 3. Select your Smart Life skill, then press "Enable".
- 4. Login with your Coredy Robot account so Alexa can control your Coredy device.
- 5. Using "Smart Life" skill (for Robot only):

You do not need to discover your device as you can control the Robot with your voice by saying specific commands.

Alexa only supports two commands currently as following:

- "Alexa, turn on Coredy L900X"
- "Alexa, turn off Coredy L900X"

- 6. If you add two or more Robot devices to Coredy Robot App, you can edit name for each Coredy robot on Coredy App or Alexa, they're Synchronous. After named, giving a command by using your robot name. Examples, named "Robot 1" then Alexa can support two specific commands as following:
  - "Alexa, turn on Robot 1"
  - "Alexa, turn off Robot 1"

## Troubleshooting

#### What do I do if Alexa fails to discover my device?

Check if there are any Internet connection problems.

Try to reboot the smart device and re-discover the device on Alexa.

#### Why does the device's status Show "Offline" on Alexa?

Your wireless connection might have been lost. Reboot the smart device and re-discover on Alexa.

Internet access on your router could be unavailable. Check if your router is connected to the Internet and try again.

#### Why can't I control Coredy device with Amazon Alexa?

Check if there are any Internet connection problems.

Check if you are using the proper commands when talking to Alexa. You must say the wake word "Alexa" first when making your request.

Repeat your question. Speak naturally and clearly to Alexa.

Make sure your Coredy device is at least eight inches away from walls or other objects that may cause interference (such as microwave ovens).

# 8. Using Google Assistant

These instructions will help enable you to control your Coredy device with Google Assistant.

Before you start, please make sure that:

Your Coredy device is connected with the Coredy Robot App.

You have a Google Assistant enabled device (i.e. Google Home).

The Google Home App is already installed on your smart device, and you have created an account.

To control Coredy device with Google Assistant:

For Robot only, do the following steps:

- 1. Open the Google Home App.
- Say "OK Google, talk to Robot" to the Google Assistant-en abled device (i.e. Google Home) to initiate the Google action for Robot.
- 3. Follow the instructions in the Google Home App to authorize Google Assistant with your Coredy Robot account.
- 4. To control Robot with your voice, say specific commands to Google Assistant:
  - "OK Google, turn on Coredy L900X"
  - "OK Google, turn off Coredy L900X"
  - "OK Google, find Coredy L900X"
  - "OK Google, go home Coredy L900X"

(Note: Only supports above commands currently.)

- 5. If you add two or more Robot devices to Coredy Robot App, you can edit name for each Coredy robot on Coredy App or Google Assistant, they're Synchronous. After named, giving a command by using your robot name. Examples, named "Robot 2" then Google Assistant can support the specific commands as following:
  - "OK Google, turn on Robot 2"
  - "OK Google, turn off Robot 2"
  - "OK Google, find Robot 2"
  - "OK Google, go home Robot 2"

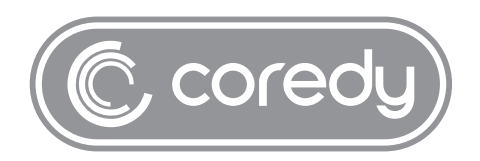

US COST FREE Tech Support: +1 (800) 999 8470 (PST Mon-Sun 06:00-24:00) UK COST FREE Tech Support: +44 (808) 134 9909 (GMT Mon-Sun 14:00-08:00) Model: L900X E-mail: support@coredytech.com Website: http://shop.coredy.com